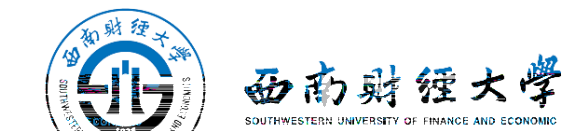

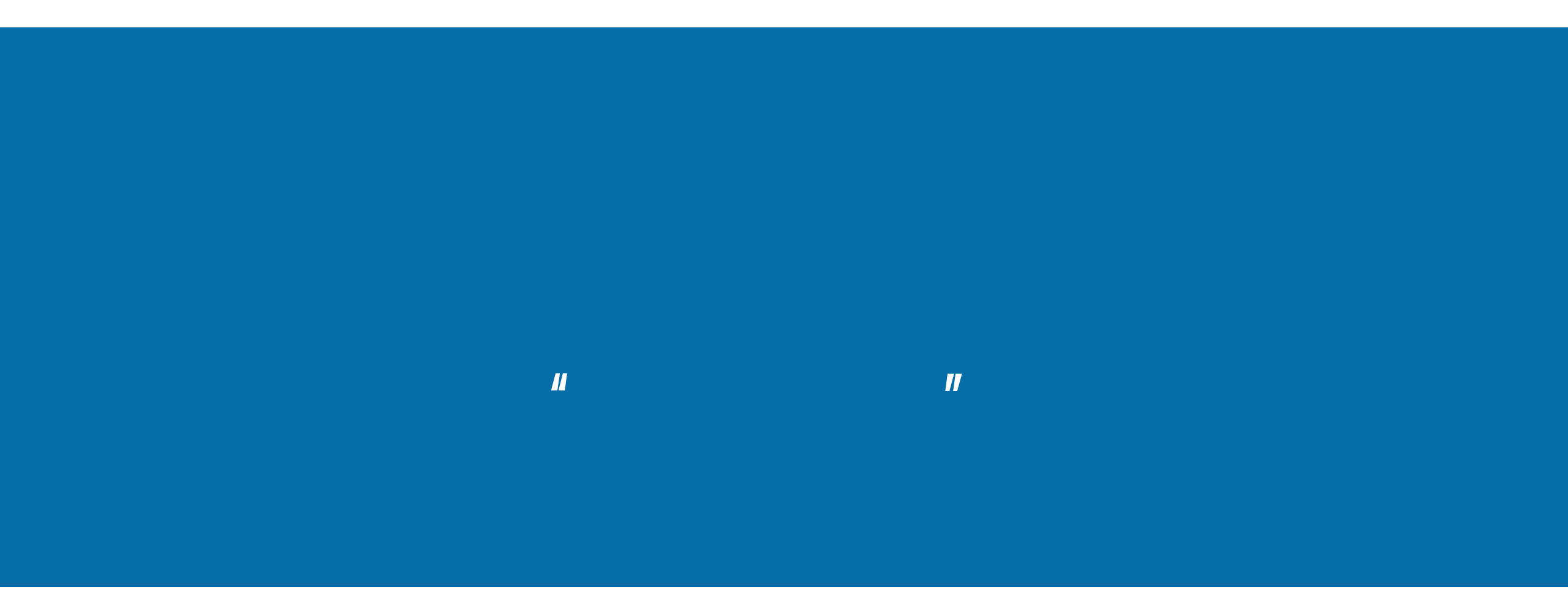

2021 3

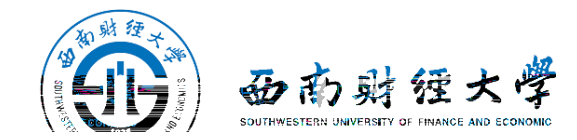

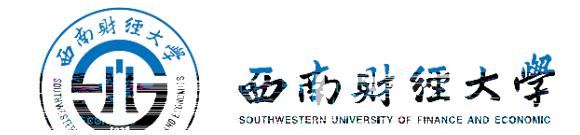

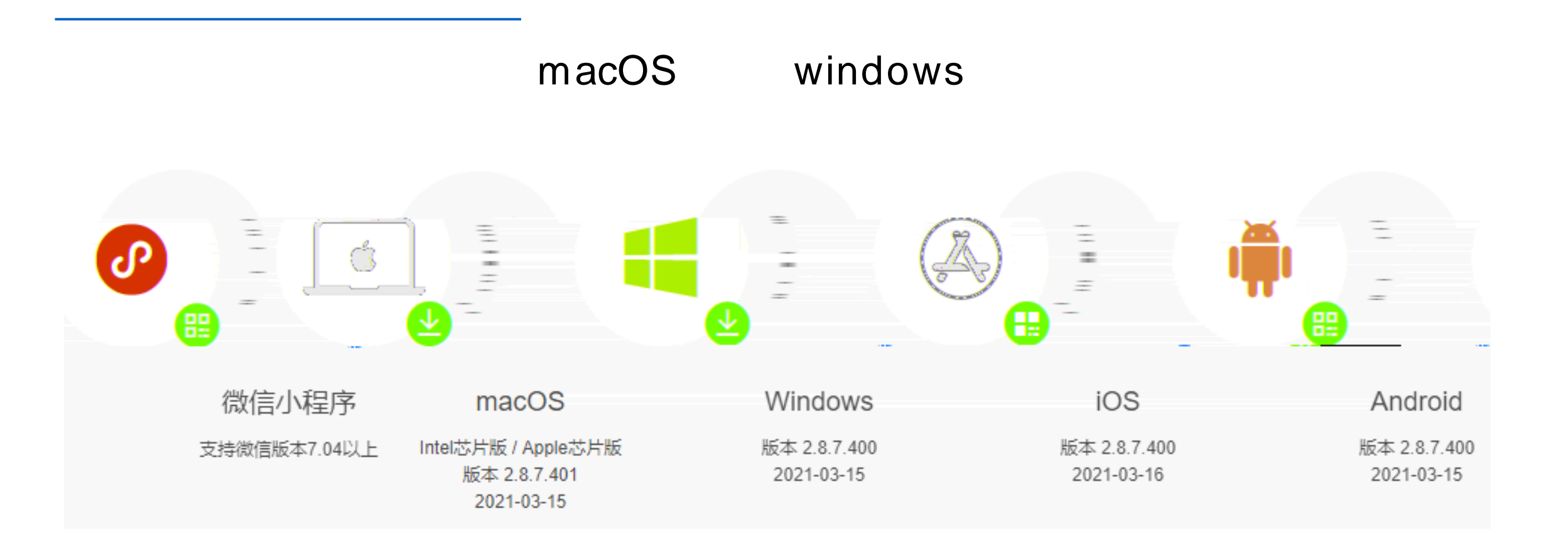

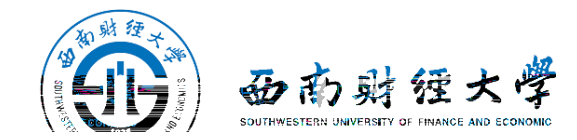

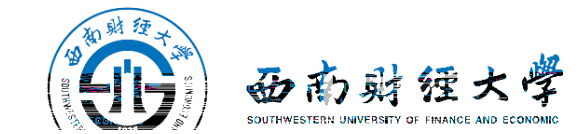

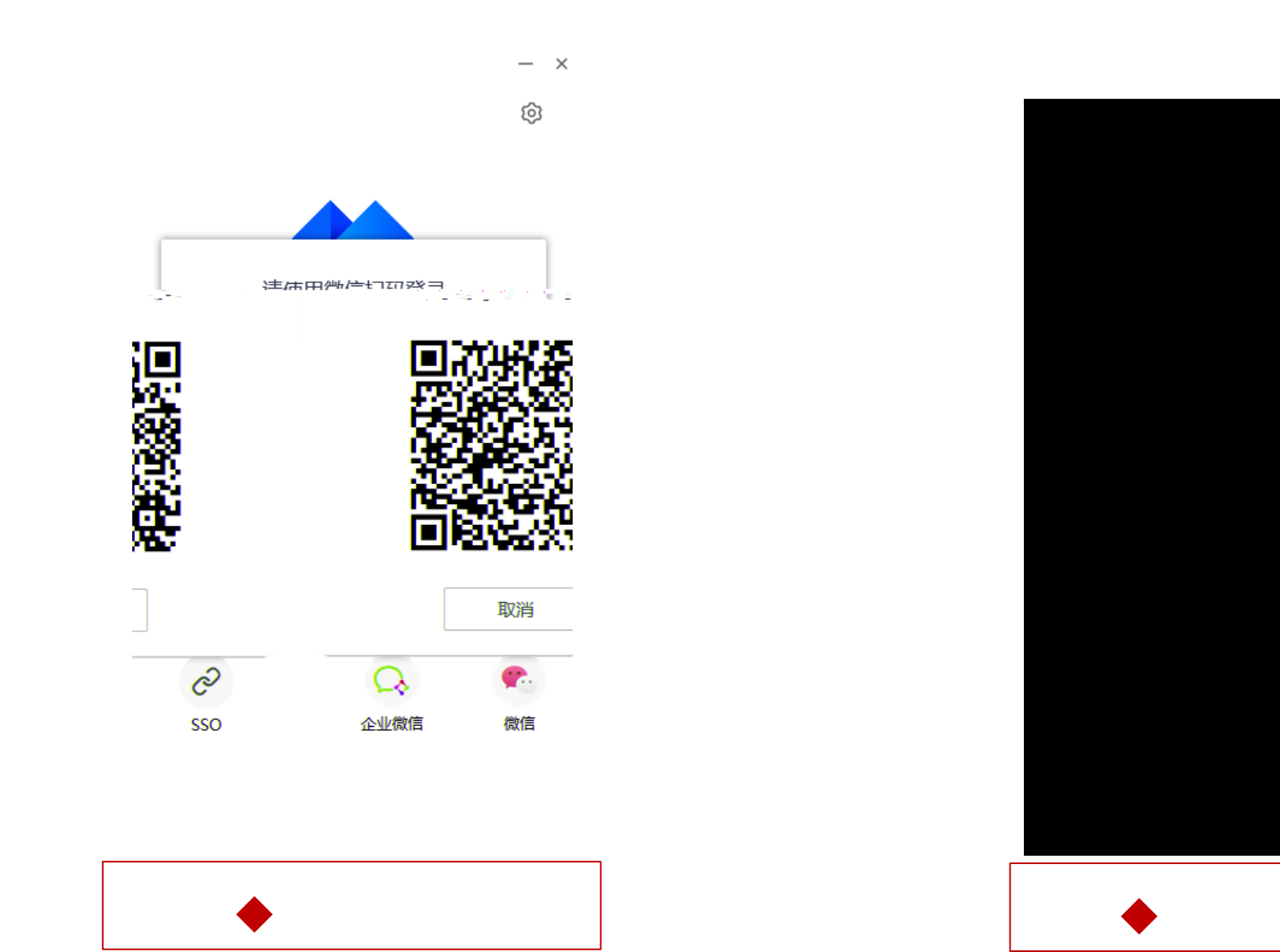

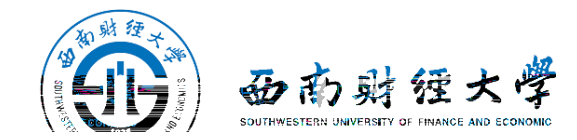

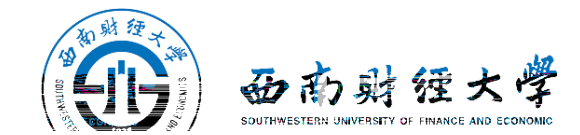

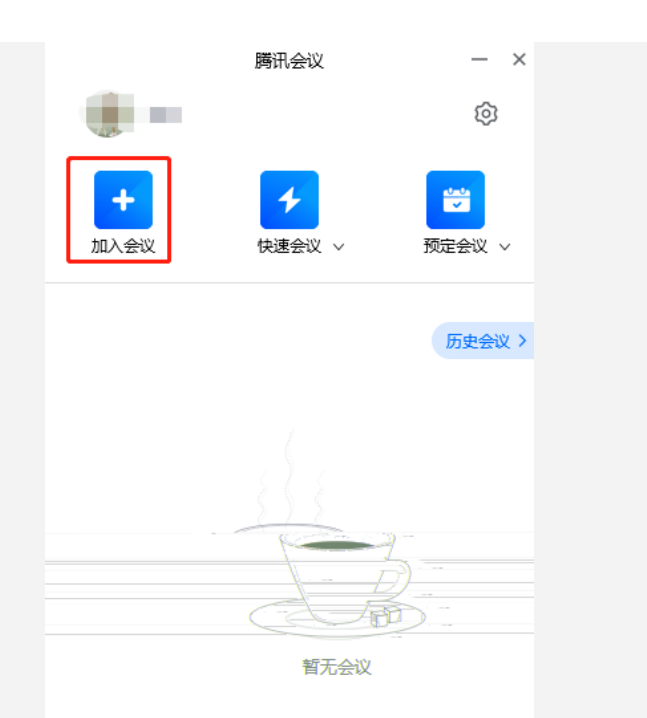

## 4 + +

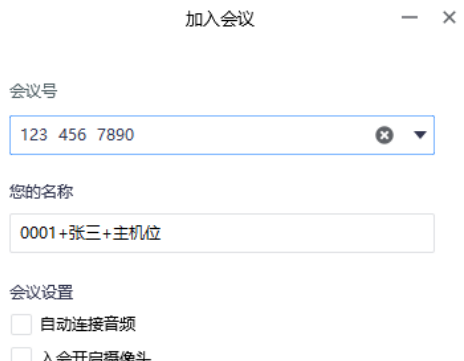

| 八云丌后疲懦头 |  |
|---------|--|
|         |  |

入会开启美颜 点此查看和设置美颜效果

加入会议

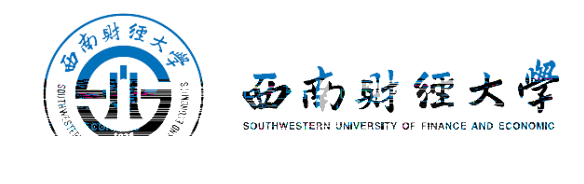

## 4 + +

| 20:42           |             |      |     |  |  |
|-----------------|-------------|------|-----|--|--|
| <b>企</b> 腾讯会    | ••• ••      |      |     |  |  |
| 会议号             | 123 456 789 | 0    | Ŧ   |  |  |
| 入会名称            | 0001+张三+    | 辅机位  |     |  |  |
| 入会选项            |             |      |     |  |  |
| 开启录 加入会议<br>开启报 |             |      |     |  |  |
| 开启报             |             |      |     |  |  |
|                 | 取消          | 加入会议 | *** |  |  |

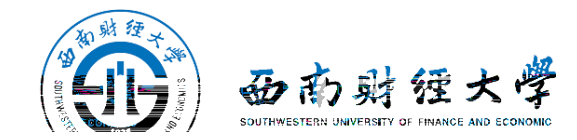

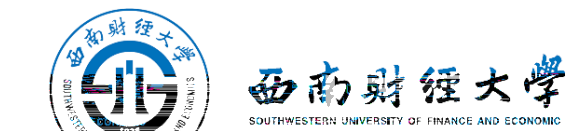

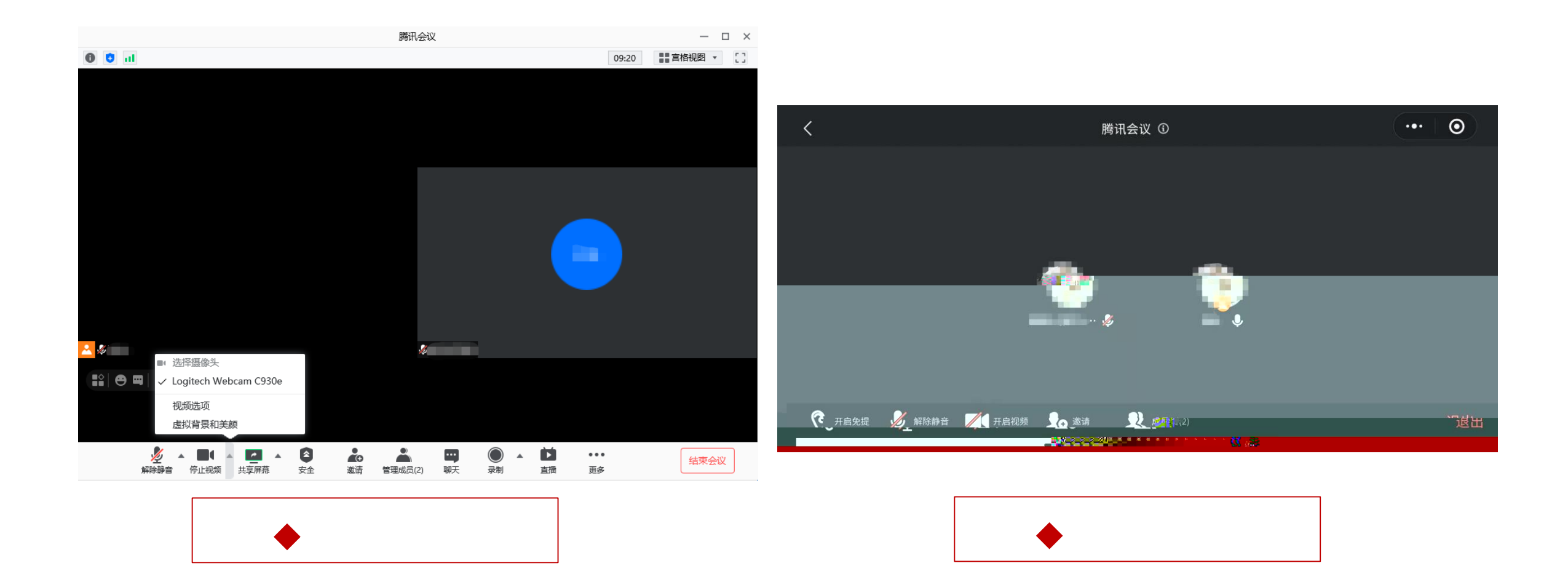

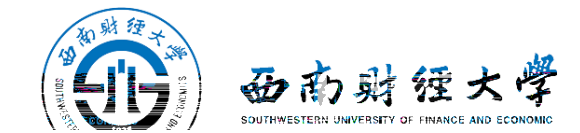

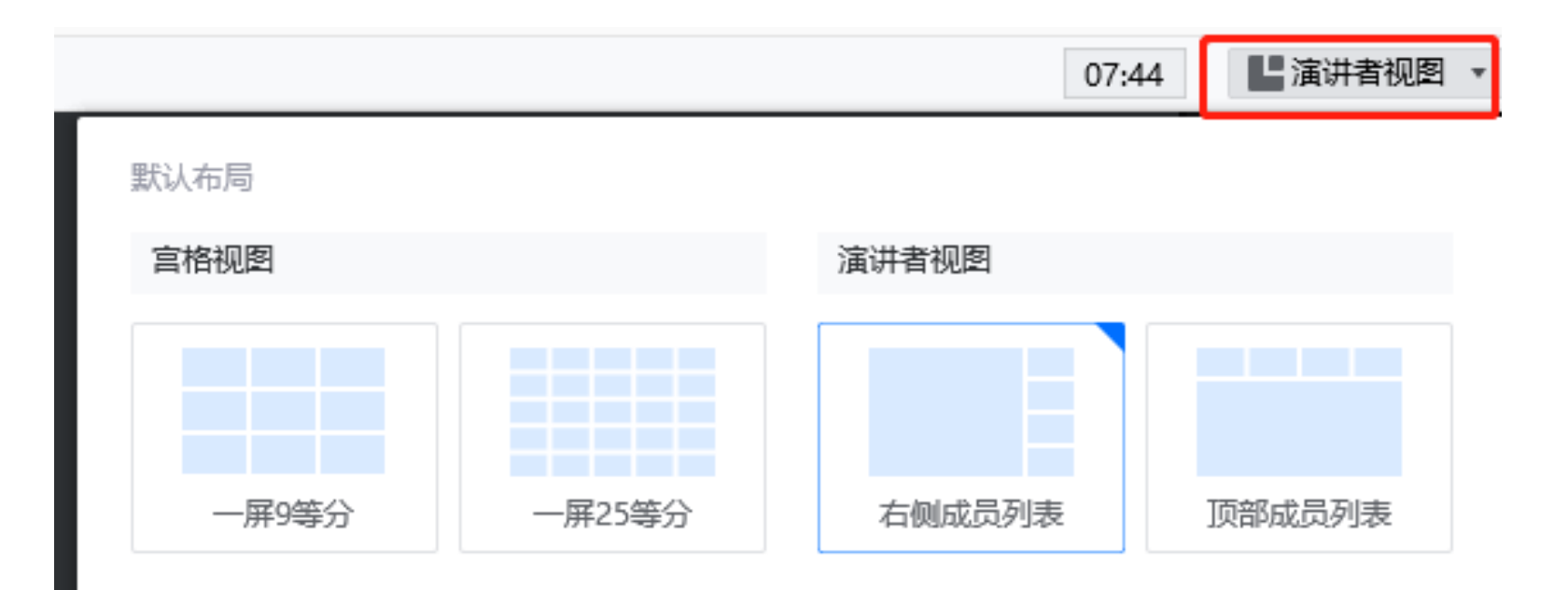

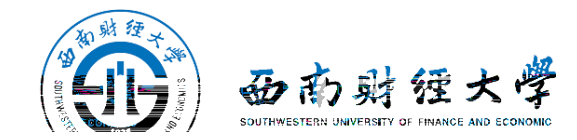

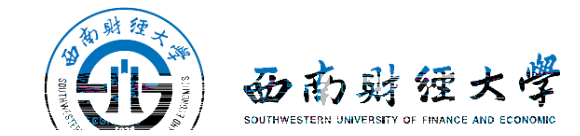

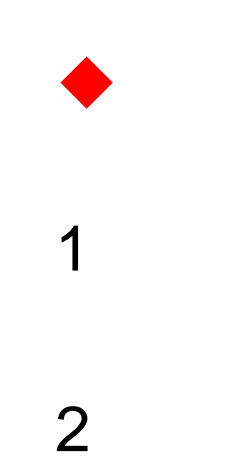